## EVOLVEO StrongPhone Accu - instalace firmware

(doporučený operační systém WIN7, WIN8, WIN 8.1 a baterie nabitá minimálně na 50% celkové kapacity)

- 1. Stáhněte do svého počítače a rozbalte soubor evolveo-strongphone-accu.zip
- 2. Nainstalujte ovladač pro Windows, spusťte soubor /USB Driver/InstallDriver.exe
- 3. Spusťte aplikaci pro přehrání firmware, /FlashTool\_v5.1304.00/Flash\_tool.exe
- 4. Nastavte v aplikaci "USB Download/Readback" (viz obrázek).

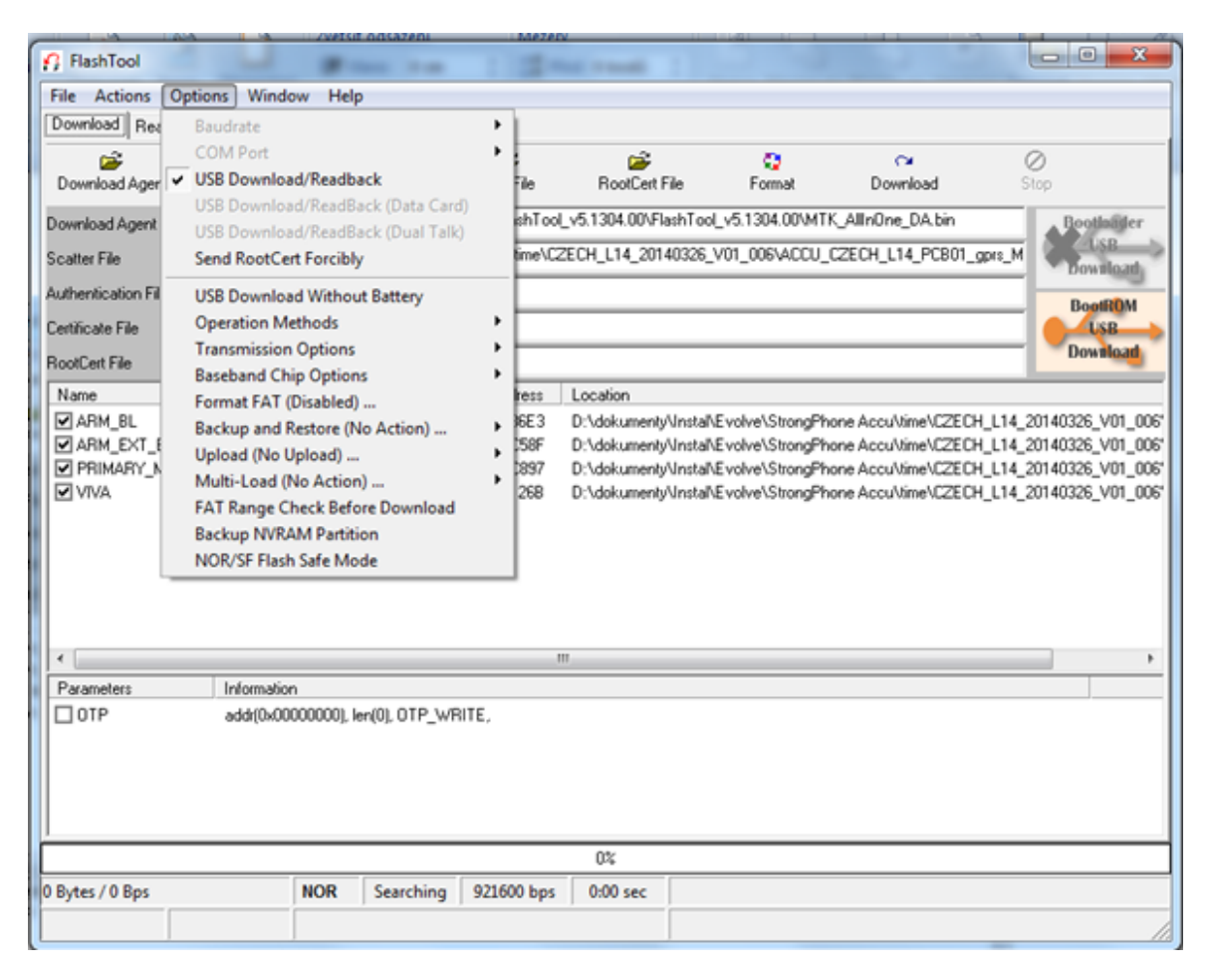

- V programu "FlashTool" nastavte "Scatter/Config File", vyberte soubor /evolveostrongphone-accu.zip\evolveo-strongphoneaccu\ACCU\_CZECH\_L14\_PCB01\_gprs\_MT6260\_S00.MAUI\_11B\_W13\_08\_MP\_V3.bin /TELSDA60A\_11B\_BB.cfg
- Klikněte na ikonu "Download", vložte USB kabel do USB portu v počítači. Zapojte USB kabel do vypnutého telefonu a současně přidržte tlačítko na mobilním telefonu "O" (nula). Spustí se instalace ovladače (driveru) pro telefon.

| 🔒 FlashTool                                                                                                    |                         |                                     |                    |                 |                         |                      |                        |  |  |  |  |
|----------------------------------------------------------------------------------------------------|-------------------------|-------------------------------------|--------------------|-----------------|-------------------------|----------------------|------------------------|--|--|--|--|
| File Actions O                                                                                                    | ptions Windo            | ow Help                             |                    |                 |                         |                      |                        |  |  |  |  |
| Download Read Back Memory Test                                                                                       |                         |                                     |                    |                 |                         |                      |                        |  |  |  |  |
|                                                                                                    | <b>1</b>                | <b>1</b>                            | <b>1</b>           |                 | 0                       | ∩                    | 0                      |  |  |  |  |
| Download Agent                                                                                                    | Scatter/Config F        | ile Auth File                       | Cert File          | RootCert F      | ïle Format              | Download             | Stop                   |  |  |  |  |
| Download Agent                                                                                                    | D:\dokumenty\l          | nstal\Evolve\StrongF                | Phone X1\FlashTool | _v5.1304.00\Fla | ashTool_v5.1304.00\M    | ITK_AllInOne_DA.bin  | Bootloader             |  |  |  |  |
| Scatter File D:\dokumenty\Instal\Evolve\StrongPhone Accu\time\CZECH_L14_20140326_V01_006\ACCU_CZECH_L14_PCB01_gprs_M |                         |                                     |                    |                 |                         |                      |                        |  |  |  |  |
| Authentication File                                                                                                  |                         |                                     |                    |                 |                         |                      | Download               |  |  |  |  |
| Certificate File                                                                                                    | ,<br>                   |                                     |                    |                 |                         |                      | BootROM                |  |  |  |  |
| PootCort File                                                                                                    | ,<br>                   |                                     |                    |                 |                         |                      | Download               |  |  |  |  |
| Nouceit File                                                                                                    | J. Denim en             | Liberta Diserta salaba              |                    | Landfau         |                         |                      |                        |  |  |  |  |
|                                                                                                    | Region ac               | Idress   Begin addres               | ss End address     | Location        | United Transford Change |                      | U 114 20140220 V01 000 |  |  |  |  |
|                                                                                                    | 0x700066                | 00 0x70006600                       | 0.10006653         | D: Vdokumenty   | Vinstal/Evolve/Strongr  | "none Accultime\LZEC | H_L14_20140326_V01_006 |  |  |  |  |
| ARM_EXT_BL                                                                                                    | UX100044                | 00 0x10004400                       | 0x1000L58F         | D:\dokumenty    | \Instal\Evolve\Strongh  | "none Accultime\LZEC | H_L14_20140326_V01_006 |  |  |  |  |
|                                                                                                    | JI UXIUUIUU<br>0.100000 | 00 0x10010000                       | 0x1029L897         | D: Vookumenty   | VinstailEvolve\Strong   | Phone Accultime LZEC | H_L14_20140326_V01_006 |  |  |  |  |
|                                                                                                    |                         |                                     |                    |                 |                         |                      |                        |  |  |  |  |
| •                                                                                                    |                         |                                     | 1                  | 1               |                         |                      | •                      |  |  |  |  |
| Parameters                                                                                                    | Informatio              | n                                   |                    |                 |                         |                      |                        |  |  |  |  |
| □ OTP                                                                                                    | addr(0x00               | addr(0x0000000), ler(0), OTP_WRITE, |                    |                 |                         |                      |                        |  |  |  |  |
|                                                                                                    |                         |                                     |                    |                 |                         |                      |                        |  |  |  |  |
| 43% (Download software to flash now)                                                                                 |                         |                                     |                    |                 |                         |                      |                        |  |  |  |  |
| 3799192 Bytes / 185                                                                                                  | 5,51 KBps               | NOR COM2                            | 921600 bps         | 0:43 sec        | NOR:(128Mb+64Mb         | ) [WINBOND] W25Q1    | 28FW                   |  |  |  |  |
| MT6260_S0000 64Mb SRAM Project: ACCU_CZECH_L14 N/A                                                                   |                         |                                     |                    |                 |                         |                      |                        |  |  |  |  |

7. Jakmile se firmware nainstaluje do mobilního telefonu, zobrazí se ikona "OK"

| 🔒 FlashTool                                                                                                    | <ul> <li></li></ul> |                         |               | 1.2-           |                   |                                      |           |                |           |                                                                                         |  |
|----------------------------------------------------------------------------------------------------|---------------------|-------------------------|---------------|----------------|-------------------|--------------------------------------|-----------|----------------|-----------|-----------------------------------------------------------------------------------------|--|
| File Actions Options Window Help                                                                                                    |                     |                         |               |                |                   |                                      |           |                |           |                                                                                         |  |
| Download Read Back Memory Test                                                                                                    |                     |                         |               |                |                   |                                      |           |                |           |                                                                                         |  |
| Download Agent                                                                                                    | Catter/Config Fi    | ile Au                  | 🚔<br>ith File | 🚅<br>Cert File | 😅<br>RootCert F   | ile For                              | 🕽<br>rmat | C≥<br>Download | ⊘<br>Stop |                                                                                         |  |
| Download Agent       D:\dokumenty\Instal\Evolve\StrongPhone X1\FlashTooL_v5.1304.00\FlashTooL_v5.1304.00\MTK_AllInOne_DA.bin         Scatter File       D:\dokumenty\Instal\Evolve\StrongPhone Accu\time\CZECH_L14_20140326_V01_006\ACCU_CZECH_L14_PCB01_gprs_M         Authentication File       Begin address       Begin address       E         Name       Region address       Begin address       E       OK       StrongPhone Accu\time\CZECH_L14_20140326_V01_006'         V ARM_BL       0x70006600       0       0x1000400       0x1000400       0x1000400       0x1000400       0x1000400       0x1000400       0x10010000       0x10026_V01_006'         V IVA       0x1029CC98       0x1029CC98 <td< td=""><td>othoditer<br/>USB<br/>wilload<br/>USB<br/>wilload<br/>5_V01_006'<br/>5_V01_006'<br/>5_V01_006'</td></td<> |                     |                         |               |                |                   |                                      |           |                |           | othoditer<br>USB<br>wilload<br>USB<br>wilload<br>5_V01_006'<br>5_V01_006'<br>5_V01_006' |  |
|                                                                                                    |                     |                         |               | Last actio     | <u>n was done</u> | <u>at 08:10</u>                      |           |                |           |                                                                                         |  |
| Parametero                                                                                                    | Information         |                         |               | <u> </u>       |                   |                                      |           |                |           | 4                                                                                       |  |
|                                                                                                    |                     |                         |               |                |                   |                                      |           |                |           |                                                                                         |  |
|                                                                                                    | ,                   |                         |               |                |                   |                                      |           |                |           |                                                                                         |  |
| 100% (Download software to flash now)                                                                                                    |                     |                         |               |                |                   |                                      |           |                |           |                                                                                         |  |
| 7409260 Bytes / 180,89 KBps                                                                                                    |                     | NOR                     | COM2          | 921600 bps     | 1:03 sec          | NOR:(128Mb+64Mb) [WINBOND] W25Q128FW |           |                |           |                                                                                         |  |
| MT6260_S0000                                                                                                    | 64Mb SRAM           | Project: ACCU_CZECH_L14 |               |                |                   | N/A //                               |           |                |           |                                                                                         |  |

- 8. Nový firmware je nainstalovaný. Nyní můžete mobilní telefon odpojit od USB portu a zapnout jej.
- 9. Jazyk telefonu můžete rychle změnit s pomocí středového tlačítka na mobilním telefonu. Jeho stisknutím doprava si zvolíte požadovaný jazyk ze seznamu jazyků.